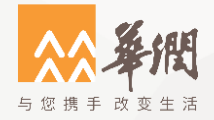

# CA续期操作指引

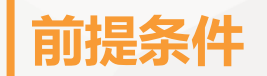

 因续期操作需要调用第三方的插件软件,对操作续期的电脑要求较高,请准备一台 【只安装】华润守正电子招标平台驱动的电脑,才能确保完成续期操作,否则会出现不兼容 导致续期失败!!

2. 必须使用IE9以上版本的浏览器(请勿使用360/QQ/搜狗/猎豹/2345/等其他浏览器)并根据 此文档<u>【IE浏览器的设置步骤】</u>配置IE浏览器(点击可跳转至链接)

 3. 安装"<u>华润集团守正电子招标平台驱动程序</u>"(点击可跳转至链接),驱动程序安装后打开 "华润守正电子招标平台检测工具",通过插锁一键检测后点击一键登录系统!

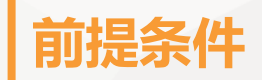

注意确保下图红框: 天诚助手控件检测项为通过状态, 不通过请点击修复安装

| 华油守正证书助手           | <b>(学)</b><br>一键检测 | <b>见</b><br>证书显示 | <b>全</b><br>签章显示 | - >             |
|--------------------|--------------------|------------------|------------------|-----------------|
| 检测通过               |                    |                  |                  | 健登录系统<br>返回重新检测 |
| 常规修复项              |                    |                  |                  |                 |
| 建议修复项              |                    |                  |                  |                 |
| 证书残留检测             |                    |                  |                  | 0               |
| 网页编辑控件eWebEditor检测 |                    |                  |                  | 0               |
| 新点模板制作工具Word控件检测   |                    |                  |                  | 修复              |
| 天诚助手控件检测           |                    |                  |                  | <b>O</b>        |
| 控件检测               |                    |                  |                  |                 |
| 签章控件检测             | 版本号: 8.2.0         | .1092            |                  | <b>O</b>        |
| 加密控件检测             |                    |                  |                  | 0               |
| 读锁控件检测             |                    |                  |                  | 0               |
| 核心组件检测             |                    |                  |                  | 0               |
| 系统检测               |                    |                  |                  | <br>            |
| 解除注册表锁定            |                    |                  |                  | <b>o</b>        |
| FIP验证的加解密算法检测      |                    |                  |                  | 0               |
|                    |                    |                  |                  | <br>            |

# 操作流程: 支付 ➡ 续期 ➡ 下载发票 ➡ 检测

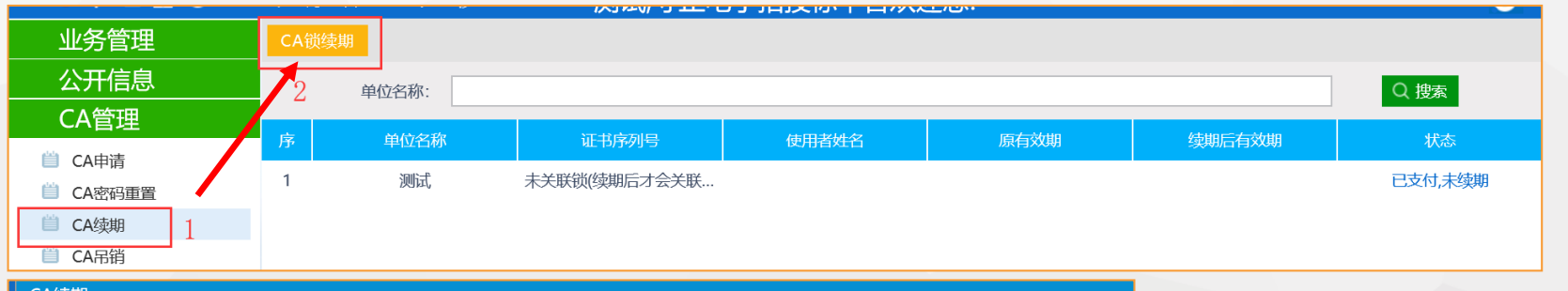

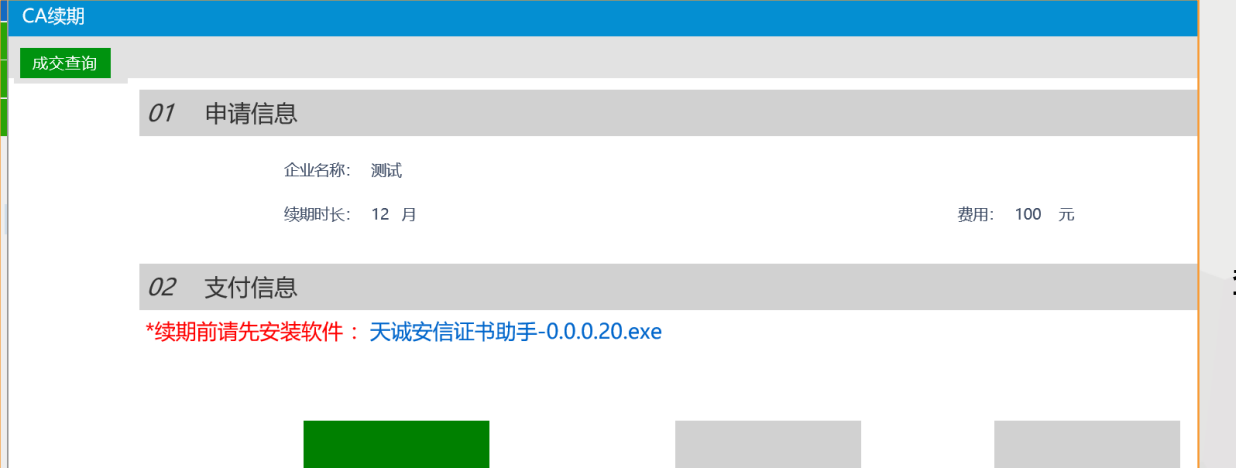

网上支付

如上图所示:点击【CA锁续期】 第一步:网上支付 支付成功后,续期按钮变成绿色 (没有变化时请点击左上角的成交 查询按钮后刷新页面),如左图

# 操作流程: 支付 ➡ 续期 ➡ 下载发票 ➡ 检测

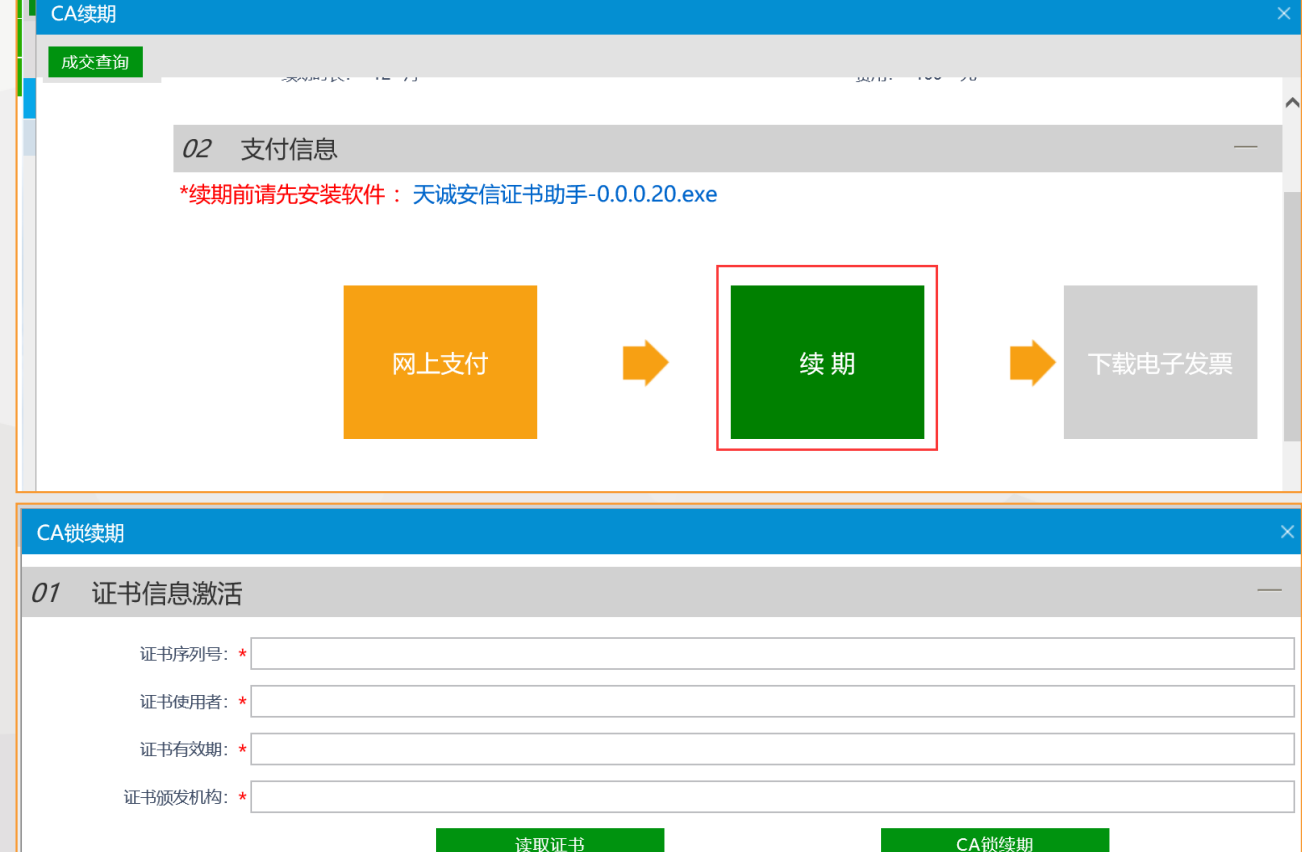

第二步:点击【续期】 如左图。 请注意:成功续期后的CA锁 无法再加密或解密旧的投标 文件,请使用成功续期后的 CA锁**重新制作投标文件**参加 投标!

# 操作流程: 支付 ➡ 续期 ➡ 下载发票 ➡ 检测

| CA续期                                  |                                     |  |  |
|---------------------------------------|-------------------------------------|--|--|
| CA锁续期                                 | 验证 PIN 码 X                          |  |  |
| 01 证书信息激活                             | 9 现在需要验证您的用户 PIN 码:                 |  |  |
| 证书序列号: *<br>证书使用者: *<br>证书有效期: *      | 用户PIN码: *****   「使用软罐盘   登录      取消 |  |  |
| 证书颁发机构: *                             | 书 CA锁续期                             |  |  |
| / 证书信息激活                              |                                     |  |  |
| 证书序列号: * 1 1700 47 407 (20 470) 00 40 | d                                   |  |  |
| 证书使用者: * 三 3                          |                                     |  |  |
| 证书有效期: * 201 3分32秒                    |                                     |  |  |
| 证书颁发机构: * C=CN, O=守正招标有限公司, OU=项目部,   | CN=守正招标有限公司CA                       |  |  |
| 读取证书                                  | B CA锁续期                             |  |  |

确认只插入守正CA锁,点击 【读取证书】,输入PIN码, 再点击【CA锁续期】

### 操作流程:

#### 支付 🔿 续期 🔿 下载发票 🔿 检测

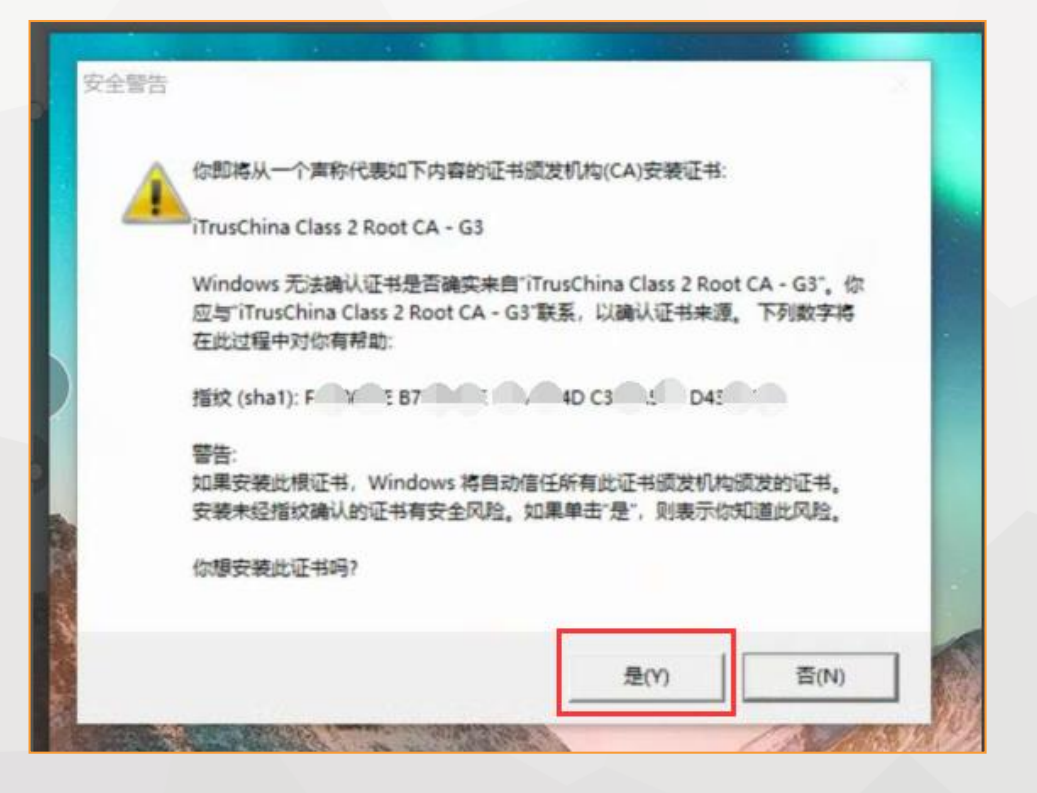

安全弹窗提醒:选择

"是Y",完成续期操作

#### 第三步: 点击【下载电子发票】

续期成功后,下载电子发票按钮变成绿色,可点击下载

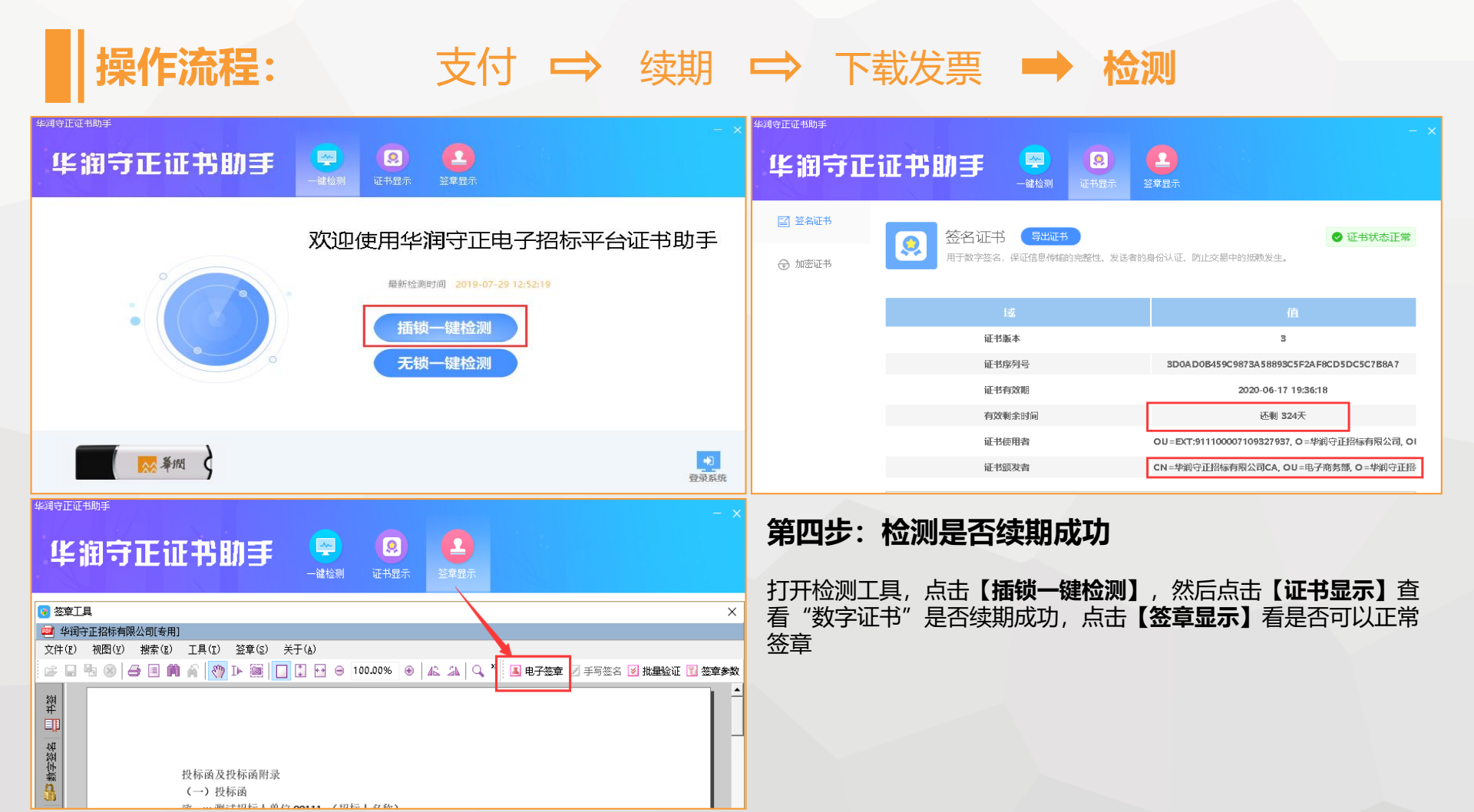

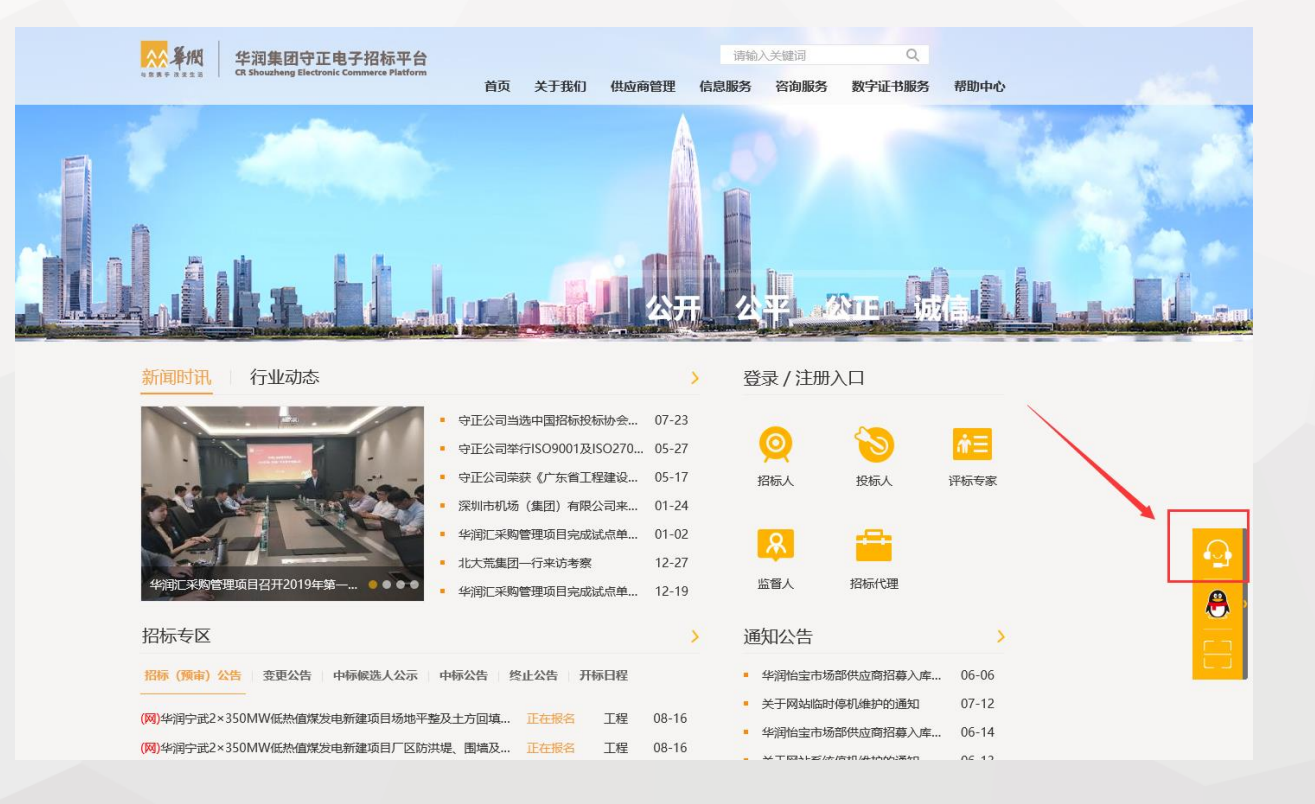

#### 更多常见问题咨询请点击网站首页的客服图标,直接在线提问即可得到回复,节省电话排队时间!